# Ricoh C6004 Multifunction Printer Setup Documents – Mac OS X

Download printer driver at <u>https://www.ricoh.ca/en/support-and-download</u>

| 4 | Support & Downloads<br>Receive support your way, anytime    |                          |                |
|---|-------------------------------------------------------------|--------------------------|----------------|
|   | MP C6004                                                    | r                        | a <del>(</del> |
|   | Find your downloads                                         | Category<br>Sub Category | ~              |
|   | enter your product details to reach the resources you need. | Model                    | ~              |

| Download drivers, software and manuals — just<br>enter your product details to reach the resources | Sub Category    | ~  |
|----------------------------------------------------------------------------------------------------|-----------------|----|
| you need.                                                                                          | Model           | ~  |
| How to install drivers >                                                                           | Select Download | ~  |
|                                                                                                    | Reset           | Go |

| Sign up : Software Release | Notifications   Important Notice Important |  |
|----------------------------|--------------------------------------------|--|
|                            |                                            |  |
| Your OS                    |                                            |  |
| Please choose your OS      |                                            |  |
|                            |                                            |  |
|                            |                                            |  |
|                            |                                            |  |
| hoose your OS              |                                            |  |
|                            |                                            |  |

### RICOH

| RICOH<br>Imagine, change.        | × Stee |
|----------------------------------|--------|
| Change OS                        | •      |
| Select driver language English . |        |
| Vindows                          |        |
| Mac OS X                         |        |
| Mac OS X 10.11 (OS X El Capitan) |        |
| Mac OS X 10.10 (OS X Yosemite)   |        |
| Mac OS X 10.9 (OS X Mavericks)   |        |
| Mac OS X 10.8                    |        |
| Mac OS X 10.7                    |        |
| Uindows Server                   | ]      |
| Firmware / Other OS              | i      |
| (v) few                          |        |

Select the OS of your computer and download the PPD Installer.

#### RICOH imagine, change.

| Ver.1.2.0.0 Released Date: 09/14/2016 New!                                                                                                    |
|----------------------------------------------------------------------------------------------------|
| This PPD installer is used to install a PPD (Postscript Printer Description) file on Mac<br>OSX. PPD files contain descriptions of printer capabilities such as paper sizes. |
| number of input trays and duplexing. Once the PPD file is installed on the system                                                                                            |
| History                                                                                                    |
|                                                                                                    |
|                                                                                                    |
|                                                                                                    |
| semile)                                                                                                    |
| ericks)                                                                                                    |
|                                                                                                    |
|                                                                                                    |
|                                                                                                    |
|                                                                                                    |

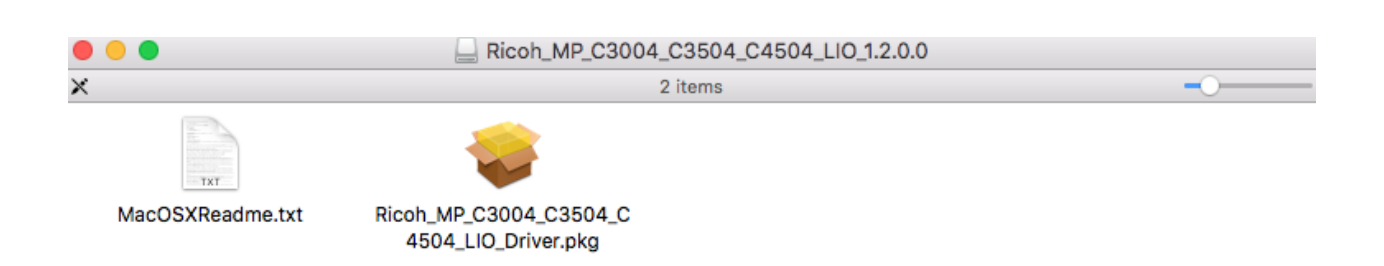

Follow the instructions. Install the printer driver.

× Cost

After installation of the driver software, go to System Preferences and select Printers and Scanners.

| Printers                          | Beaty WC6400                                                    |                     |  |
|-----------------------------------|-----------------------------------------------------------------|---------------------|--|
| Beaty WC6400                      |                                                                 |                     |  |
| CanonMF4800                       | Open Print Q                                                    | ueue                |  |
| <ul> <li>Idle, Default</li> </ul> | Options & Sup                                                   | oplies              |  |
| colorqube     ldle                |                                                                 |                     |  |
| Ricoh MP C6004                    | Location: Room 229, Beaty Biodiversity Research Centre, 2212 Ma |                     |  |
| • Out of paper                    | Kind: Xerox WorkCentre 6400X, 3.81.1                            |                     |  |
| • Idle                            | Status: Idle                                                    |                     |  |
| Xerox WorkCentre 5665             |                                                                 |                     |  |
|                                   |                                                                 |                     |  |
|                                   | Share this printer on the network                               | Sharing Preferences |  |
| A                                 |                                                                 |                     |  |
|                                   |                                                                 |                     |  |
|                                   | Default printer: CanonMF4800                                    | \$                  |  |
|                                   | Default paper size: US Letter                                   | a 3                 |  |

Click the [+] button.

If [Add Other Printer or Scanner...] or [Add Printer or Scanner...] appears, click it.

Click [Default].

Select the printer that has "Bonjour" indicated in the [Kind] column.

If the printer name is not displayed, select the icon that corresponds to your network environment (TCP/IP, etc.).

|         | •        |                      | Add                   |          |              |
|---------|----------|----------------------|-----------------------|----------|--------------|
| 9       | ۲        | <b>=</b>             |                       | ୍ Search |              |
| Default | IP \     | Windows              |                       | Search   |              |
|         |          |                      |                       |          |              |
| A       | ddress:  | ricoh2.botany.ub     | c.ca                  |          | <del>~</del> |
|         |          | Valid and complete I | nost name or address. |          |              |
| P       | rotocol: | Internet Printing    | Protocol - IPP        |          |              |
|         | Queue:   |                      |                       |          |              |
|         |          |                      |                       |          |              |
|         |          |                      |                       |          |              |
|         |          |                      |                       |          |              |
|         | Name:    | ricoh2.botany.ub     | c.ca 2                |          | 4            |
| L       | ocation: |                      |                       |          |              |
|         | Use:     | RICOH MP C600        | 04 PS                 |          | 4            |
|         |          |                      |                       |          |              |
|         |          |                      |                       |          | Add          |
|         |          |                      |                       |          | Add          |

In the Address field, enter "ricoh2.botany.ubc.ca" for the Ricoh printer in BioSci building.

Enter "ricoh1.botany.ubc.ca" for the Ricoh printer in Wesbrook building.

In Protocol field, select "Internet Printing Protocol – IPP"

If the printer driver is not showed up in the Use field. Click the drop down arrow and click "Select Software..."

|                            | Printer Software         |   |
|----------------------------|--------------------------|---|
|                            | Q Filter                 |   |
| RICOH MP C2504 PS          |                          |   |
| RICOH MP C2594J PS         |                          |   |
| RICOH MP C3004 PS          |                          |   |
| RICOH MP C3504 PS          |                          |   |
| RICOH MP C4504 PS          |                          |   |
| RICOH MP C5504 PS          |                          |   |
| RICOH MP C6004 PS          |                          |   |
| Xerox 700 Digital Color Pr | ress, 3.81.1             |   |
| Xerox 770 Digital Color Pr | ress, 3.81.1             |   |
| Xerox Brenva HD Producti   | ion Inkjet Press, 3.76.0 |   |
| Xerox Color 1000i Press, 3 | 3.81.1                   |   |
| Veroy Color 550 EEDS 33    | Q1 1                     |   |
|                            | Cancel OK                | D |

Select "RICOH MP C6004 PS" from the list. Click **OK**.

| • •      | •       |                      | Add                   |
|----------|---------|----------------------|-----------------------|
| <b>Q</b> | ۲       | <b>=</b>             | Q. Search             |
| Default  | IP      | Windows              | Search                |
|          |         |                      |                       |
| A        | ddress  | ricoh2.botany.ub     | bc.ca                 |
|          |         | Valid and complete   | host name or address. |
| P        | rotoco  | I: Internet Printing | g Protocol - IPP      |
|          | Queue   |                      |                       |
|          |         |                      |                       |
|          |         |                      |                       |
|          |         |                      |                       |
|          | Name    | ricoh2.botany.ut     | bc.ca 2               |
| L        | ocatior | 1:                   |                       |
|          | Use     | RICOH MP C60         | 004 PS                |
|          |         |                      |                       |
|          |         |                      |                       |
|          |         |                      | Add                   |

The Name field can be modified to any name you want to name the printer. E.g.: Ricoh-BioSci

Click [Add].

If the option settings need to be configured, click [Configure...] in the dialog box that appears, and then configure the option settings.

Quit System Preferences.

|              |                                  | Print            | _             |
|--------------|----------------------------------|------------------|---------------|
| Printer:     | A Ricoh MP C60                   | 04               | -             |
| Presets:     | Default Settings                 |                  |               |
| Copies:      | 1 🔽 Two                          | -Sided           |               |
| Pages:       |                                  |                  |               |
|              | From: 1                          | to: 1            |               |
| Paper Size:  | US Letter                        | <b>♀</b>         | 216 by 279 mm |
| Orientation: | 1 ii 1 >                         | Scale: 100 %     |               |
|              | Job Log                          |                  | 0 🔶           |
|              | User ID:                         |                  |               |
|              | Job Type:                        | Normal Print     | •             |
|              | File Name:                       |                  |               |
|              | Password:                        |                  |               |
|              |                                  | Enable User Code |               |
|              | User Code:                       |                  | <u> </u>      |
|              |                                  | Set Print Time   |               |
|              | Time:                            | 12:00 AM         |               |
|              | Folder Number:                   | 0                |               |
|              | Folder Password:                 |                  |               |
|              |                                  |                  |               |
|              |                                  |                  |               |
| ? PDF        | <ul> <li>Hide Details</li> </ul> | Can              | cel Print     |

Check the box besides Enable User Code.

Enter your employee ID in the User Code field.

|              | Print                                                                                        |
|--------------|----------------------------------------------------------------------------------------------|
| Printer:     | A Ricoh MP C6004                                                                             |
| Presets:     | Ricoh MP C6004                                                                               |
| Copies:      | 1 V Two-Sided                                                                                |
| Pages:       | All     From: 1 to: 1                                                                        |
| Paper Size:  | US Letter 216 by 279 mm                                                                      |
| Orientation: | Term         Scale:         100         %                                                    |
|              | Firefox 🗘                                                                                    |
| Op           | tions:  Print Selection Only Ignore Scaling and Shrink To Fit Page Width                     |
| Appear       | ance: Print Background Colors                                                                |
| Fra          | ames:      As Laid Out on the Screen     The Selected Frame     Each Frame on Separate Pages |
| Page Hea     | aders: Title 🗢blank 🗢 URL 🗢                                                                  |
| Page Fo      | Left     Center     Right       oters:     Page # of #      blank      Date/Time             |
| ? PDF 🗸      | Hide Details Cancel Print                                                                    |

Save print setting as a preset for the Ricoh printer.

### To enable the Staple and Hole Punch feature:

| ••• < > ==                                                                                                    | Printers & Scanners                                                                                                    | Q Search |
|----------------------------------------------------------------------------------------------------|----------------------------------------------------------------------------------------------------|----------|
| Printers<br>Beaty WC6400<br>- Idle<br>CanomF4800<br>- Idle, Befault<br>Ricoh-BioSci<br>- Idle<br>Ricoh-Wesbrook<br>- Idle<br>WC6400<br>- Idle<br>WC6400<br>- Idle<br>WC6400<br>- Idle<br>WC6400<br>- Idle | Ricoh-Wesbrook<br>Open Print Queue<br>Options & Supplie<br>Location: Wesbrook 220A<br>Kind: RICOH MP C6004 PS<br>Status: Idle | e<br>    |
| + -                                                                                                    |                                                                                                    |          |
|                                                                                                    | Default printer: CanonMF4800                                                                                                  | ٥        |
|                                                                                                    | Default paper size: US Letter                                                                                                 | <b>?</b> |

Select the Ricoh printer from the Printer list. Click **Options & Suppliers...** 

|                                                                            | Printers & Scanners                                                                                                    | Q Search                                                                               |
|----------------------------------------------------------------------------|----------------------------------------------------------------------------------------------------|----------------------------------------------------------------------------------------|
| Printe<br>To take full advantag<br>here. For information<br>documentation. | General         Options         Supply Level           te of your printer's options, confirm that the<br>non your printer and its optional hardware, of<br>Option Tray:         Not Installed           Large Capacity Tray:         Not Installed           Internal Tray 2:         Not Installed           Internal Shift Tray:         Not Installed           External Tray:         Not Installed           Finisher:         Finisher SR3210 | s<br>ey are accurately shown<br>check the printer's<br>C<br>C<br>C<br>C<br>C<br>C<br>C |
| +-                                                                         | ſ                                                                                                    | Cancel OK                                                                              |

Click the second tab on top, **Options**. Choose "Finisher SR3210" in the "Finsher:" drop down box.

## To use the Staple and Hole Punch feature:

From the Print menu, select **Printer Features**.

Select Finishing 1 in Feature Sets box.

Choose the preferred staple setting in the **Staple** drop down box.

|                                                                                                    | li it.ubc.ca Ĉ            |               |
|----------------------------------------------------------------------------------------------------|---------------------------|---------------|
| Standard Value Market Market Market<br>Johnstoff Technology                                                                                                    | Printer: Ricoh-BioSci     |               |
| Land restored into the second second se                                                                                                    | Presets: Ricoh-BioSci     | 0             |
|                                                                                                    | Copies: 📘 🗹 Two-Side      | d             |
| Assetting as a start further as a start further as a start for the start as a start for the start as a start as a start for the start as a start as a start for the start as a start as a start for the start as a start as a start                                                                                                    | Pages: O All              |               |
| UP VIDWD UC PALIPARIA THIN UC FARIS<br>IN UP UP UP UP UP UP UP UP UP UP UP UP UP                                                                                                    | Paper Size: US Letter     | 216 by 279 mm |
| Constanting and a second second secon                                                                                                    | Orientation:              | ale: 100 %    |
| Featured UBC IT News                                                                                                    | Printer Features          |               |
| Antone process catalities and<br>Development and of the antone process of anone<br>and of the antone process of anone<br>and anone<br>and anone<br>and anone<br>and anone<br>and anone<br>and anone<br>and anone<br>and anone<br>and anone<br>and anone<br>and anone<br>and anone<br>and anone<br>and anone<br>and anone<br>and anone<br>and anone<br>and anone<br>anone<br>anone<br>anone | Feature Sets: Finishing   | 1             |
| Baad in phay per riphenin and bet pathe in dit                                                                                                    | Orientation Override: Off |               |
| <pre> 1 of 3 &gt; &gt;&gt;</pre>                                                                                                    | Collate Type: Collate     |               |
|                                                                                                    | Staple: Off               |               |
|                                                                                                    | Punch 🗸 Off               |               |
|                                                                                                    | Fold T 2 at left          | 0             |
|                                                                                                    | Multi-t 4 at left         |               |
|                                                                                                    | 2 at right                |               |
|                                                                                                    | 3 at right<br>4 at right  |               |
| ? PDF V Hide Details                                                                                                    | 2 at top                  | Cancel Print  |
|                                                                                                    | 3 at top                  |               |
|                                                                                                    | 4 at top                  |               |

From the Print menu, select **Printer Features**.

Select **Finishing 1** in Feature Sets box.

Choose the preferred hole punch setting in **Punch** drop down box.